# บรรทัดแรกของเนื้อหา วัดจากขอบปุ่น ๑.๕ นิ้ว หรือ ๓.๘๑ ซม. ทุกหน้า

# **บทน้ำ** (ขนาด 18 pt., ตัวหนา)<sup>®</sup>

**คัมภีร์สำคัญทางพระพุทธศาสนา** (ขนาด 18 pt., ตัวหนา, before 12 pt.)

๑) พระไตรปิฎก (ขนาด 16 pt., ตัวหนา, before 6 pt.)

### คำอธิบาย

๑. บรรทัดแรกของแต่ละย่อหน้าเว้นระยะ ๘ ช่วงตัวอักษร เริ่มพิมพ์ตัวที่ ๙ หรือเว้นระยะ
 ๐.๗ นิ้ว/๑.๗๕ ซม.

๒. เมื่อขึ้นย่อหน้าใหม่ บรรทัดแรกของแต่ละย่อหน้า หรือ paragraph กำหนด
 before=6 pt. เสมอ

๓. ใช้ font TH SarabunPSK ขนาด 16 pt., ตัวปกติทั้งเล่ม ยกเว้นส่วนที่เป็นหัวสำคัญ หลัก ปรับเป็นขนาด 18 pt. ตัวหนา และหัวข้อสำคัญย่อย ปรับเป็นขนาด 16 pt. ตัวหนา [ดูการตั้ง ค่า before 6/12 pt. ได้จากหน้า ๕ ผู้เขียน]

๔. ใช้การจัดชิดขอบแบบไทย (Thai Distributed)

๕. บทความวิชาการ ความยาวต้องไม่น้อยกว่า ๑๕ หน้า (ไม่รวมบรรณานุกรม) และไม่
 เกิน ๒๐ หน้ากระดาษ А4

๖. การจัดพิมพ์บทความวิชาการนอกเหนือจากที่ได้กล่าวไว้นี้ ให้ยึดตามคู่มือดุษฎีนิพนธ์ วิทยานิพนธ์ และสารนิพนธ์ พ.ศ. ๒๕๖๑<sup>๒</sup>

<sup>&</sup>lt;sup>®</sup> ไพฑูรย์ อุทัยคาม, รูปแบบการพิมพ์บทบทความวิชาการ, (กรุงเทพมหานคร: โรงพิมพ์ มหาจุฬาลงกรณราชวิทยาลัย, ๒๕๖๑), หน้า ๑๕. (ตัวอย่างการอ้างอิง)

<sup>&</sup>lt;sup>b</sup> บัณฑิตวิทยาลัย, **คู่มือดุษฎีนิพนธ์ วิทยานิพนธ์ และสารนิพนธ์ พ.ศ. ๒๕๖๑**, (กรุงเทพมหานคร: โรงพิมพ์มหาจุฬาลงกรณราชวิทยาลัย, ๒๕๖๑), หน้า ๑๖. *(ตัวอย่างการพิมพ์อ้างอิง)* 

คำอธิบายการพิมพ์เลขหน้า -----

๑. กำหนดให้เว้นขอบบนและขอบขวา ๑ นิ้วหรือ ๒.๕๔ ซม. หน้าแรกของบทไม่พิมพ์เลขหน้า เริ่ม พิมพ์เลขหน้าจากหน้าที่ ๒ เป็นต้นไป

๒. ใช้ font TH Sarabun PSK ขนาด ๑๔ pt. ตัวปกติ

[ดูรายละเอียดการตั้งค่าหน้ากระดาษและเลขหน้าได้ที่เอกสาร หน้าที่ ๓ – ๕ ผู้เขียน]

# (ตัวอย่างการพิมพ์รายการบรรณานุกรม)

### **บรรณานุกรม** (ขนาด ๑๘ ตัวหนา)

บัณฑิตวิทยาลัย. **คู่มือดุษฎีนิพนธ์ วิทยานิพนธ์ และสารนิพนธ์ พ.ศ. ๒๕๖๑**. กรุงเทพมหานคร: โรงพิมพ์มหาจุฬาลงกรณราชวิทยาลัย, ๒๕๖๑.

ไพทูรย์ อุทัยคาม. **รูปแบบการพิมพ์บทความวิชาการ**. กรุงเทพมหานคร: โรงพิมพ์มหาจุฬาลงกรณ-ราชวิทยาลัย, ๒๕๖๑.

# คำอธิบายการพิมพ์บรรณานุกรม

| ๑) (font TH Sarabun PSK ขนาดอักษร ๑๖ ปกติ, บรรทัดแรกพิมพ์แบบชิดขอบทั้งสอง                                      |
|----------------------------------------------------------------------------------------------------|
| แบบไทย (Thai Distributed) ไม่กำหนดเยื้องซ้าย บรรทัดที่สอง เว้นระยะ ๘ ช่วง                                      |
| ตัวอักษร พิมพ์อักษรที่ ๙ หรือ ๐.๗ นิ้ว/๑.๗๕ ซม. )                                                              |
| ๒. พิมพ์เรียงตามลำดับอักษร ก – ฮ ตามพยัญชนะและสระในภาษาไทย A – Z ในภาษาอังกฤษ โดย                              |
| อาจใช้เครื่องมือในโปรแกรมพิมพ์งานประยุกต์เป็นเครื่องมือช่วยจัดเรียง                                            |
| <ul> <li>๓. ไม่ใช้คำนำหน้าชื่อ ยศ และตำแหน่งทางวิชาการ โดยให้พิมพ์คำนำหน้าชื่อ เฉพาะที่เป็นฐานันดร-</li> </ul> |
| ศักดิ์ อาชีพ ยศ และตำแหน่งทางวิชาการต่อจากชื่อ-นามสกุล เช่น รัก สกุลวงศ์, ผศ. ดร.                              |
| เป็นต้น ส่วนคำนำหน้าชื่อพระภิกษุให้คงไว้ตามเดิม เช่น สมเด็จพระพุทธโฆษาจารย์                                    |
| (ป.อ. ปยุตฺโต) เป็นต้น                                                                                         |
| ๔. การจัดประเภทข้อมูลที่นำมาอ้างอิง ถ้ามีหลากหลายประเภทและมีจำนวนมาก ต้องแยกชั้นเป็น                           |
| ข้อมูลปฐมภูมิ-ทุติยภูมิ และแยกประเภทของแหล่งข้อมูลออกเป็นประเภทตามคู่มือดุษฎี                                  |
| นิพนธ์ วิทยานิพนธ์ และสารนิพนธ์ เช่น พระไตรปิฎก อรรถกถา หนังสือ วารสาร                                         |

และดุษฎีนิพนธ์/สารนิพนธ์ เป็นต้น

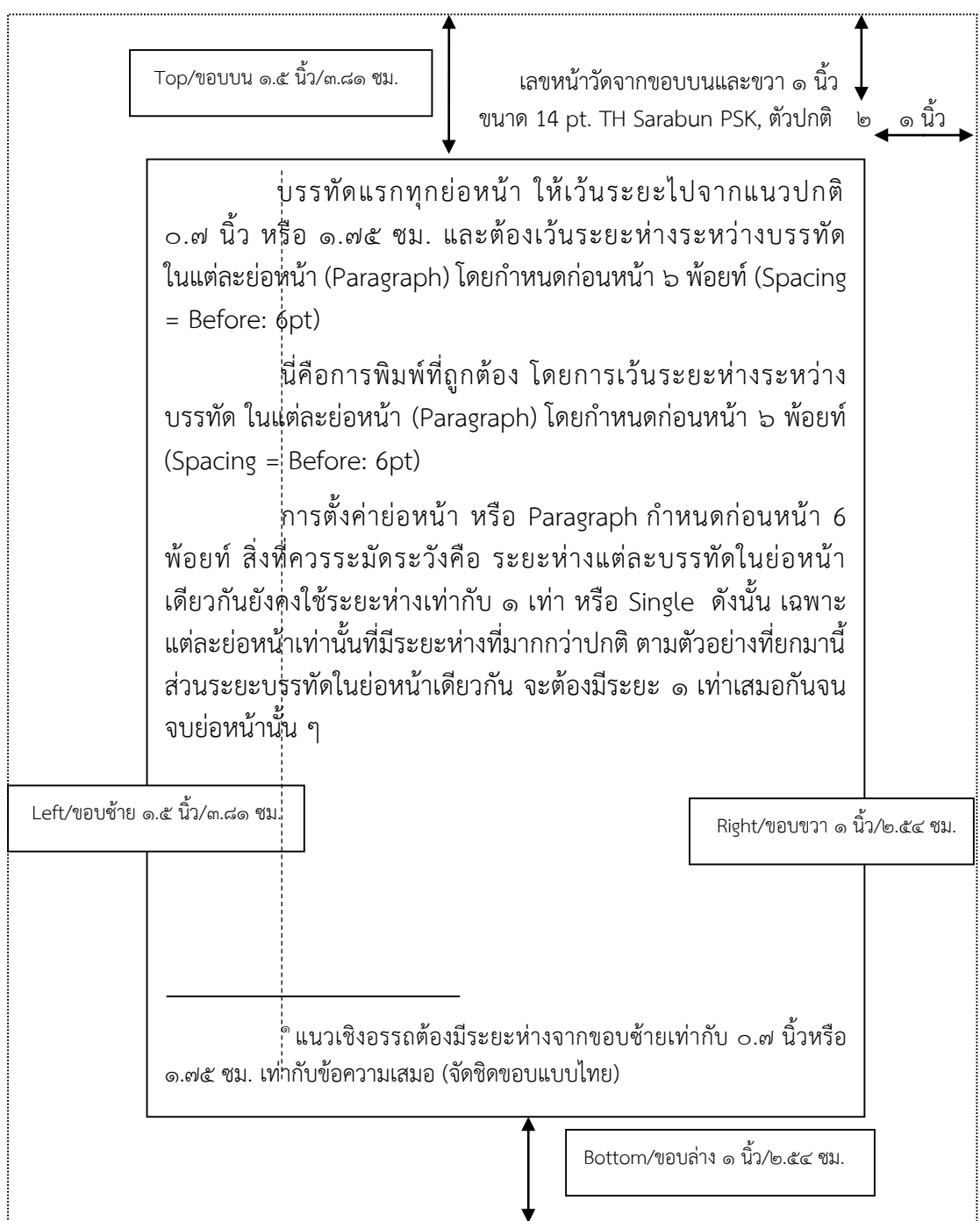

ตัวอย่าง การวางรูปหน้ากระดาษสำหรับกระดาษ ขนาด เอ 🛩

<sup>&</sup>quot; บัณฑิตวิทยาลัย, **คู่มือดุษฎีนิพนธ์ วิทยานิพนธ์ และสารนิพนธ์ พ.ศ. ๒๕๖๑**, (กรุงเทพมหานคร: โรงพิมพ์มหาจุฬาลงกรณราชวิทยาลัย, ๒๕๖๑), หน้า ๙๐. *(ตัวอย่างการอ้างอิง)* 

| FILE HOME           | INSERT D     | DESIGN PAGE LAYO                                                       | ଡ<br>DUT REI                    | FERENCE      | S              | MAILINGS                        | REVI            | EW            | VIEW  |
|---------------------|--------------|------------------------------------------------------------------------|---------------------------------|--------------|----------------|---------------------------------|-----------------|---------------|-------|
| Margins Orientation | Size Columns | •¦⊟ Breaks ▼<br>\$⊡ Line Numbers ▼<br>s bc <sup>a-</sup> Hyphenation ▼ | Indent<br>€E Left:<br>E€ Right: | 0 cm<br>0 cm | *<br>*         | Spacing                         | 0 pt<br>0 pt    | *<br>*        | Posit |
| L                   | Page Setup   |                                                                        | Page Setup                      |              | Parag<br>Don't | raph<br>see what yo             | ou're loo       | ہا<br>king fo | or?   |
| 2 1 .               |              |                                                                        |                                 |              | Check<br>forma | k out the full<br>atting option | set of p<br>ns. | age           |       |

| Margins F               | aper La          | yout    |      |  |
|-------------------------|------------------|---------|------|--|
| ection                  |                  |         |      |  |
| Section sta <u>r</u> t: | New pa           | ige     | -    |  |
| Suppress                | endnotes         |         |      |  |
| leaders and foo         | oters            |         |      |  |
| Different <u>c</u>      | dd and even      | ബ /     |      |  |
| ✓ Different f           | rst <u>p</u> age | ¥       |      |  |
|                         | 100 N.C.S.S. (5) |         |      |  |
| Constant and and        | <u>H</u> eader:  | 2.54 cm | 1000 |  |

# คำอธิบายการพิมพ์เลขหน้า ๑. กำหนดให้เว้นขอบบนและขอบขวา ๑ นิ้วหรือ ๒.๕๔ ซม. โดยเริ่มพิมพ์เลขหน้า จากหน้าที่ ๒ เป็น ต้นไป ๒. ใช้ font TH Sarabun PSK ขนาด ๑๔ pt. ตัวปกติ การตั้งค่าการพิมพ์เลขหน้า ๑. เลือก PAGE LAYOUT> Page Setup (สัญลักษณ์ลูกศรมุมขวาล่างของกรอบ PAGE LAYOUT) ปรับค่า Header 2.54 cm. เลือก Ok หรือ ๒. เลือก PAGE LAYOUT (เค้าโครงหน้ากระดาษ) > Margins > Custom Margins > Layout แล้ว ปรับค่า Header เช่นเดียวกัน

# การตั้งค่าระยะห่างระหว่างย่อหน้า (Paragraph)

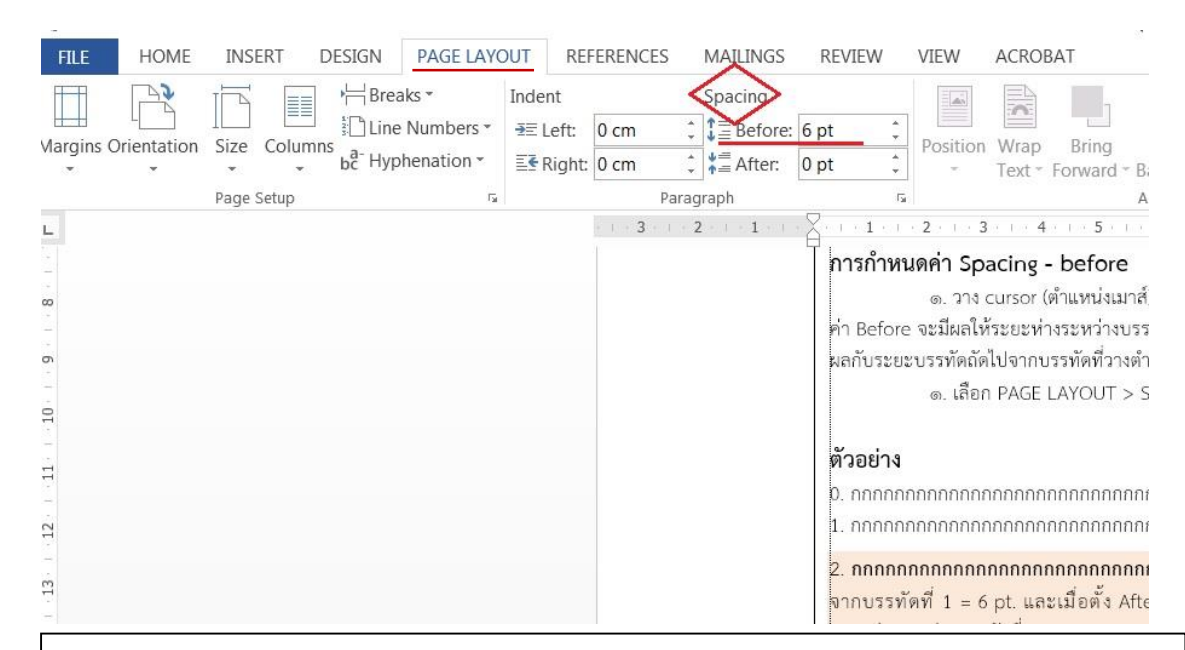

### คำอธิบาย

ก่อนเริ่มต้นพิมพ์งาน ควรตั้งค่ารูปแบบการพิมพ์ให้เรียบร้อย โดยเมนูหลักคือ PAGE LAYOUT หรือ เค้าโครงหน้ากระดาษ และเลือก Page Setup (ตามรูปภาพ หน้า ๔) ซึ่งประกอบด้วย Margins (กำหนด ขอบกระดาษ) /Paper (ขนาดกระดาษที่ใช้-A4) /Layout (การจัดวางเค้าโครงการพิมพ์ภายในหน้ากระดาษ)

### การกำหนดค่า Spacing - Before/After

๑. วาง cursor (ตำแหน่งเมาส์) ไว้ตรงตำแหน่งที่ต้องการกำหนดระยะห่างระหว่างบรรทัด เมื่อเลือกตั้ง ค่า Before จะมีผลให้ระยะห่างระหว่างบรรทัดก่อนหน้านี้กับบรรทัดปัจจุบันเพิ่มมากขึ้น และเมื่อเลือก After จะมี ผลกับระยะบรรทัดถัดไปจากบรรทัดที่วางตำแหน่งเมาส์ปัจจุบัน

<mark>คำสั่ง เลือก PAGE LAYOUT > Spacing ปรับค่า Before/After: 6/12 pt.ตามที่กำหนด</mark> (ภาพประกอบหน้า ๕)

### ตัวอย่าง

- 1. กกกกกกกกกกกกกกกกกกกกกกกกกกกกกกก (ค่าปกติ)

 2. กกกกกกกกกกกกกกกกกกกกกกกกกกก (บรรทัดอ้างอิง/ปัจจุบัน) ตั้งระยะห่าง before 6 pt. จะห่าง จากบรรทัดที่ 1 = 6 pt. และเมื่อตั้ง After 12 pt. บรรทัดที่ 3 จะห่างจากบรรทัดที่ 2 = 12 pt. ซึ่งมากกว่า ระยะห่างระหว่างบรรทัดที่ 2-1

- 3. กกกกกกกกกกกกกกกกกกกกกกกกกกกกกกก (ค่าปกติ)
- 4. กกกกกกกกกกกกกกกกกกกกกกกกกกกกกก (ค่าปกติ

ในการจัดย่อหน้า หรือ paragraph ให้มีระยะห่างเท่ากับ before 6 pt. ตลอดการพิมพ์นั้น ควรเริ่มต้น ตั้งค่าก่อนลงมือพิมพ์งาน โดยสามารถตั้งค่าจากรูปภาพประกอบหน้า ๖ การตั้งค่าดังกล่าวจะช่วยให้การขึ้นย่อหน้า ใหม่ มีการเว้นระยะเยื้องซ้ายบรรทัดแรก และกำหนดระยะห่างก่อนหน้าได้อย่างถูกต้องด้วยการตั้งค่าเพียงครั้งเดียว

# การตั้งค่าย่อหน้า หรือ Paragraph

- จัดรูปแบบการพิมพ์แบบไทย (Thai Distributed)
- การกำหนดเยื้องซ้ายบรรทัดแรก (First line 1.75 cm.)
- กำหนดเว้นระยะแต่ละย่อหน้า (Before 6 pt.)
- กำหนดระยะห่างระหว่างบรรทัดหรือบรรทัดเดียวเรียงเดี่ยว ตามที่บัณฑิตวิทยาลัย

# กำหนด (Single)

| rmat Pain | ter $B \ I \ \underline{U} *_{absc} x_2 \ x^2 \ \mathbb{A} * \overset{absc}{\simeq} * \overset{absc}{\simeq} x_2 \ x^2 \ \mathbb{A} * \overset{absc}{\simeq} * \overset{absc}{\simeq} *$ |
|-----------|----------------------------------------------------------------------------------------------------|
| ard       | 🖬 Font 🖬 Paragraph 🧲                                                                                                    |
|           | Paragraph 2 X                                                                                                    |
|           | Indents and Spacing Line and Page Breaks                                                                                                    |
|           | General                                                                                                    |
|           | Alignment: Thai Distributed                                                                                                    |
|           | Outline level: Body Text Collapsed by default                                                                                                    |
|           | Indentation                                                                                                    |
|           | Left: 0 cm Special: By:                                                                                                    |
|           | Right: 0 cm                                                                                                    |
|           | Mirror indents                                                                                                    |
|           | Spacing                                                                                                    |
|           | <u>B</u> efore: 6 pt Li <u>n</u> e spacing: <u>A</u> t:                                                                                                    |
|           | After: 0 pt 😴 Single 🗸                                                                                                    |
|           | Don't add spa <u>c</u> e between paragraphs of the same style                                                                                                    |
|           | Preview                                                                                                    |
|           | Previous Paragraph Previous Paragraph Previous Paragraph Previous Paragraph Previous Paragraph                                                                                                    |
|           | Previous Paragraph Previous Paragraph Previous Paragraph Previous Paragraph Previous Paragraph Previous Paragraph Sample Text Sample Text                                                                                                    |
|           | Text Sample Text Sample Text S                                                                                                    |
|           | Following Paragraph Following Paragraph Following Paragraph Following Paragraph Following Paragraph                                                                                                    |

คำสั่ง HOME > Paragraph > ลูกศรสัญลักษณ์ Paragraph Setting ปรับค่าตามรูปภาพ > Ok